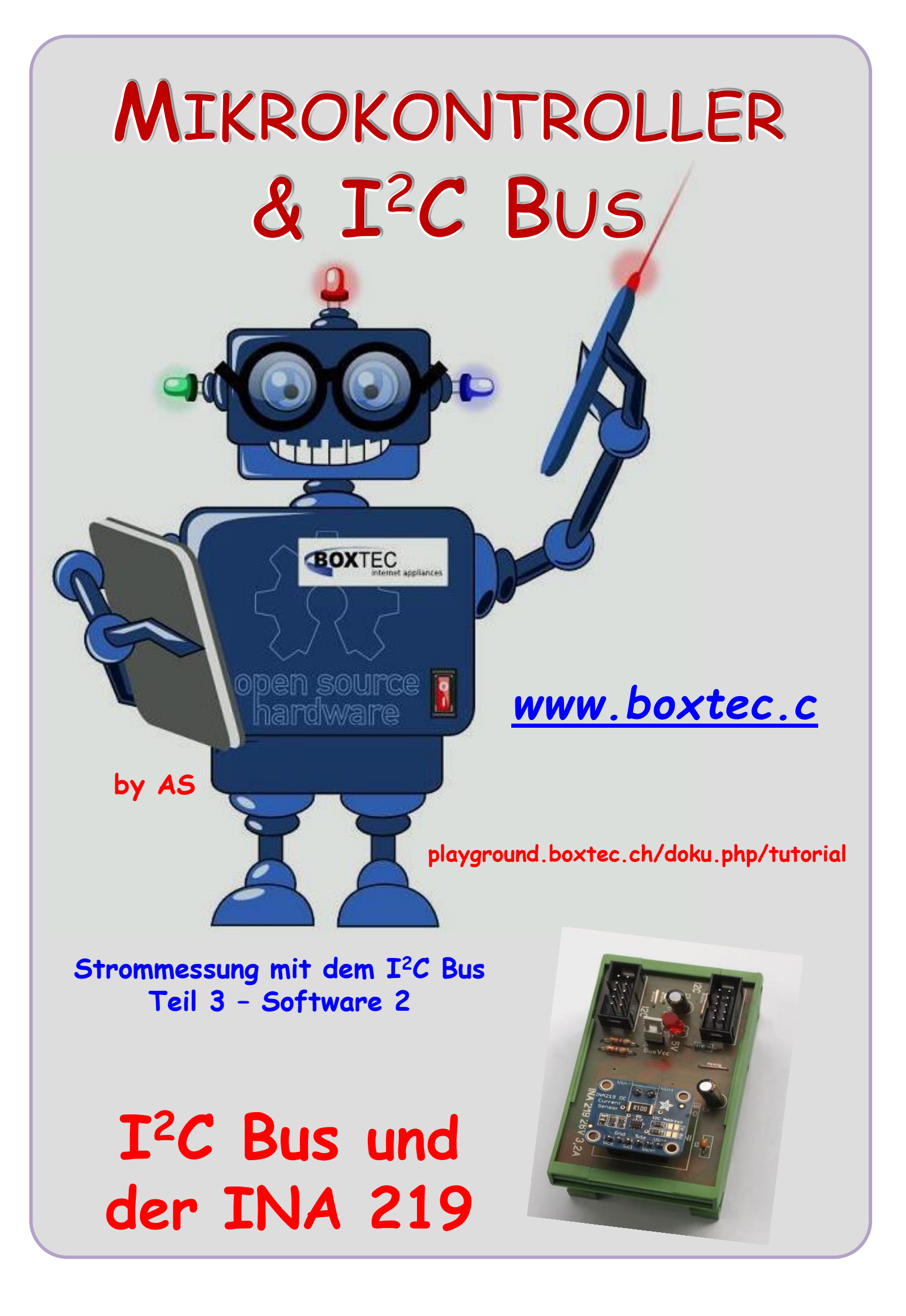

## Copyright

Sofern nicht anders angegeben, stehen die Inhalte dieser Dokumentation unter einer "Creative Commons - Namensnennung-NichtKommerziell-Weitergabe unter gleichen Bedingungen 3.0 DE Lizenz"

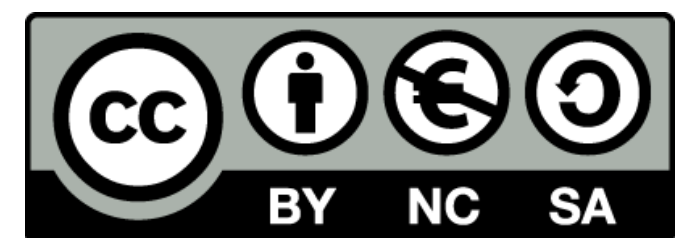

### Sicherheitshinweise

Lesen Sie diese Gebrauchsanleitung, bevor Sie diesen Bausatz in Betrieb nehmen und bewahren Sie diese an einem für alle Benutzer jederzeit zugänglichen Platz auf. Bei Schäden, die durch Nichtbeachtung dieser Bedienungsanleitung verursacht werden, erlischt die Gewährleistung / Garantie. Für Folgeschäden übernehmen wir keine Haftung! Bei allen Geräten, die zu ihrem Betrieb eine elektrische Spannung benötigen, müssen die gültigen VDE-Vorschriften beachtet werden. Besonders relevant sind für diesen Bausatz die VDE-Richtlinien VDE 0100, VDE 0550/0551, VDE 0700, VDE 0711 und VDE 0860. Bitte beachten Sie auch nachfolgende Sicherheitshinweise:

- Nehmen Sie diesen Bausatz nur dann in Betrieb, wenn er zuvor berührungssicher in ein Gehäuse eingebaut wurde. Erst danach darf dieser an eine Spannungsversorgung angeschlossen werden.
- Lassen Sie Geräte, die mit einer Versorgungsspannung größer als 24 V- betrieben werden, nur durch eine fachkundige Person anschließen.
- In Schulen, Ausbildungseinrichtungen, Hobby- und Selbsthilfewerkstätten ist das Betreiben dieser Baugruppe durch geschultes Personal verantwortlich zu überwachen.
- In einer Umgebung in der brennbare Gase, Dämpfe oder Stäube vorhanden sind oder vorhanden sein können, darf diese Baugruppe nicht betrieben werden.
- Im Falle eine Reparatur dieser Baugruppe, dürfen nur Original-Ersatzteile verwendet werden! Die Verwendung abweichender Ersatzteile kann zu ernsthaften Sach- und Personenschäden führen. Eine Reparatur des Gerätes darf nur von fachkundigen Personen durchgeführt werden.
- Spannungsführende Teile an dieser Baugruppe dürfen nur dann berührt werden (gilt auch für Werkzeuge, Messinstrumente o.ä.), wenn sichergestellt ist, dass die Baugruppe von der Versorgungsspannung getrennt wurde und elektrische Ladungen, die in den in der Baugruppe befindlichen Bauteilen gespeichert sind, vorher entladen wurden.
- Sind Messungen bei geöffnetem Gehäuse unumgänglich, muss ein Trenntrafo zur Spannungsversorgung verwendet werden
- Spannungsführende Kabel oder Leitungen, mit denen die Baugruppe verbunden ist, müssen immer auf Isolationsfehler oder Bruchstellen kontrolliert werden. Bei einem Fehler muss das Gerät unverzüglich ausser Betrieb genommen werden, bis die defekte Leitung ausgewechselt worden ist.
- Es ist auf die genaue Einhaltung der genannten Kenndaten der Baugruppe und der in der Baugruppe verwendeten Bauteile zu achten. Gehen diese aus der beiliegenden Beschreibung nicht hervor, so ist eine fachkundige Person hinzuzuziehen

### Bestimmungsgemäße Verwendung

- Auf keinen Fall darf 230 V~ Netzspannung angeschlossen werden. Es besteht dann Lebensgefahr!
- Dieser Bausatz ist nur zum Einsatz unter Lern- und Laborbedingungen konzipiert worden. Er ist nicht geeignet, reale Steuerungsaufgaben jeglicher Art zu übernehmen. Ein anderer Einsatz als angegeben ist nicht zulässig!
- Der Bausatz ist nur für den Gebrauch in trockenen und sauberen Räumen bestimmt.
- Wird dieser Bausatz nicht bestimmungsgemäß eingesetzt kann er beschädigt werden, was mit Gefahren, wie z.B. Kurzschluss, Brand, elektrischer Schlag etc. verbunden ist. Der Bausatz darf nicht geändert bzw. umgebaut werden!
- Für alle Personen- und Sachschäden, die aus nicht bestimmungsgemäßer Verwendung entstehen, ist nicht der Hersteller, sondern der Betreiber verantwortlich. Bitte beachten Sie, dass Bedien- und /oder Anschlussfehler außerhalb unseres Einflussbereiches liegen. Verständlicherweise können wir für Schäden, die daraus entstehen, keinerlei Haftung übernehmen.
- Der Autor dieses Tutorials übernimmt keine Haftung für Schäden. Die Nutzung der Hard- und Software erfolgt auf eigenes Risiko.

# Strommessung mit dem I<sup>2</sup>C Bus - Teil 3

Im dritten Teil dieses Tuts möchte ich die Strom- und Spannungsmessung vorstellen. Vom Hersteller wird der INA219 mit der folgenden Einstellung geliefert:

### Werkseinstellungen

PG Bit: ADC Einstellung: Mode Einstellung: /8 (+/- 320mV) 12 Bit Shunt und Bus, kontinuierlich

Ansicht Modul mit INA219

# Tabelle der Register und eingestellten Werte des Herstellers

| POINTER<br>ADDRESS | REGISTER NAME          | FUNCTION                                                                                           | POWER-ON RESET    |      | TYPE <sup>(1)</sup> |  |
|--------------------|------------------------|----------------------------------------------------------------------------------------------------|-------------------|------|---------------------|--|
| HEX                |                        |                                                                                                    | BINARY            | HEX  |                     |  |
| 00                 | Configuration          | All-register reset, settings for bus<br>voltage range, PGA Gain, ADC<br>resolution/averaging.      | 00111001 10011111 | 399F | R/W                 |  |
| 01                 | Shunt voltage          | Shunt voltage measurement data.                                                                    | Shunt voltage     | —    | R                   |  |
| 02                 | Bus voltage            | Bus voltage measurement data.                                                                      | Bus voltage       | _    | R                   |  |
| 03                 | Power <sup>(2)</sup>   | Power measurement data.                                                                            | 0000000 00000000  | 0000 | R                   |  |
| 04                 | Current <sup>(2)</sup> | Contains the value of the current flowing through the shunt resistor.                              | 0000000 0000000   | 0000 | R                   |  |
| 05                 | Calibration            | Sets full-scale range and LSB of current<br>and power measurements. Overall<br>system calibration. | 0000000 0000000   | 0000 | R/W                 |  |

#### Table 2. Summary of Register Set

Die Register Shunt voltage (01) (Spannung über den Shunt) und Bus voltage (02) (Busspannung) können ohne Eingabe in das Calibration (05) (Kalibrations Register) ausgelesen werden. Die Register Power (03), Strom (04) und Calibration (05) sind vom Hersteller mit 0 vorbelegt worden. Werden die Register Power (03) und Current (04) ausgelesen erfolgt die Ausgabe von 0.

Im zweiten Teil habe ich bereits beschrieben, wie das Register 01 und 02 ausgelesen werden kann. In diesem Teil möchte die Berechnung für das **Calibration Register (05)** vorstellen und an einem Beispiel erklären.

Nach der Eingabe eines **Calibration Wertes (05)** können die Register **Power(03)** und **Strom (04)** ausgelesen und berechnet werden.

# Bitte die angezeigten Ergebnisse mit einem Messgerät vergleichen.

# **Strommessung mit dem INA219**

PGA = /1 0 +40In den nächsten Tabellen habe ich PGA = /2 0 ±80 Full-scale current sense (input) voltage VSHUNT range PGA = /4 ±160 0 die Einstellungen des Herstellers PGA = /8 0 ±320 kopiert. Damit kann jeder die An-BRNG = 1 0 32 Bus voltage (input voltage) range<sup>(2)</sup> BRNG = 00 16 gaben kontrollieren oder seine Table 4. PG Bit Settings<sup>(1)</sup> Eigenen Einstellungen PG1 PG0 GAIN Range ablesen. ±40 mV 0 0 0 1 /2 ±80 mV Es gelten die grau ±160 mV 1 0 /4 /8 ±320 mV hinterlegten Angaben.

| Table 5. ADC Settings <sup>(1)</sup> |                  |      |      |              |                 |  |
|--------------------------------------|------------------|------|------|--------------|-----------------|--|
| ADC4                                 | ADC3             | ADC2 | ADC1 | Mode/Samples | Conversion Time |  |
| 0                                    | X <sup>(2)</sup> | 0    | 0    | 9 bit        | 84 µs           |  |
| 0                                    | X <sup>(2)</sup> | 0    | 1    | 10 bit       | 148 µs          |  |
| 0                                    | X <sup>(2)</sup> | 1    | 0    | 11 bit       | 276 µs          |  |
| 0                                    | X <sup>(2)</sup> | 1    | 1    | 12 bit       | 532 µs          |  |
| 1                                    | 0                | 0    | 0    | 12 bit       | 532 µs          |  |
| 1                                    | 0                | 0    | 1    | 2            | 1.06 ms         |  |
| 1                                    | 0                | 1    | 0    | 4            | 2.13 ms         |  |
| 1                                    | 0                | 1    | 1    | 8            | 4.26 ms         |  |
| 1                                    | 1                | 0    | 0    | 16           | 8.51 ms         |  |
| 1                                    | 1                | 0    | 1    | 32           | 17.02 ms        |  |

| Table 6. Mode Settings <sup>(1)</sup> |  |
|---------------------------------------|--|
|---------------------------------------|--|

| MODE3 | MODE2 | MODE1 | MODE                      |
|-------|-------|-------|---------------------------|
| 0     | 0     | 0     | Power-down                |
| 0     | 0     | 1     | Shunt voltage, triggered  |
| 0     | 1     | 0     | Bus voltage, triggered    |
| 0     | 1     | 1     | Shunt and bus, triggered  |
| 1     | 0     | 0     | ADC off (disabled)        |
| 1     | 0     | 1     | Shunt voltage, continuous |
| 1     | 1     | 0     | Bus voltage, continuous   |
| 1     | 1     | 1     | Shunt and bus, continuous |

# Programmierung des Kalibrierregisters

Das INA219 Datenblatt enthält einige Beispiele für die Programmierung des Kalibrierregisters. Dieses Beispiel folgt der gleichen Reihenfolge, die im Datenblatt beschrieben ist. In einem Beispiel möchte ich einen Kalibrierwert ausrechnen. Die entsprechenden Werte sind dem Datenblatt des Herstellers zu entnehmen.

- Bestimme die maximale Messspannung für dein System und konfiguriere BRNG basierend auf diesen Wert (16V oder 32V)

# $V_{Spannung} = 32V$ (BRNG=1)

 Bestimme die maximale Shuntspannung V<sub>shunt max</sub> für das System und konfiguriere die PGA-Verstärkung basierend auf diese Werte (/1, /2, /4, /8)
 PGA stellt die Verstärkung und Empfindlichkeit ein. Die PGA ist standardmäßig auf /8 (320mV Bereich) eingestellt. Tabelle 4 im DB zeigt die Verstärkung und den Bereich für die verschiedenen Verstärkungseinstellungen.

# $V_{Shunt\,max} = 320mV$ (PGA=8)

- Bestimme den Wert des Shunt-Widerstandes durch ablesen vom Schaltbild R<sub>Shunt</sub>:

# $\boldsymbol{R}_{Shunt} = \boldsymbol{0}, \boldsymbol{1} \boldsymbol{\Omega}$

- Berechne anhand der in den ersten drei Schritten gewählten Werte den maximalen Strom, der möglicherweise durch den Messwiderstand fließen könnte:

 $I_{max m \ddot{o}glich} = \frac{V_{Shunt max}}{R_{Shunt}} = \frac{320mV}{0, 1\Omega} = 3, 2 A$ 

- Ermittle anhand der zu erwarteten Systemleistung den tatsächlich zu erwartenden Maximalstrom. Für dieses System nehmen wir an, dass es bis zu 3,2A Strom aufnehmen soll.

# $I_{max erwartet} = I_{max m \ddot{o} glich} = 3, 2A$

- Das Current Register ist 16 Bit breit, aber da das Gerät bidirektionalen Strom messen kann, wird das MSB verwendet, um das Vorzeichen in der Zweierkompliment-Darstellung anzuzeigen. Daher können die restlichen 15 Bit verwendet werden, um den gesamten zu erwarteten  $I_{max}$  zu repräsentieren. Da die ADC-Auflösung 12 Bit beträgt, ist es wünschenswert, die Current Register-Auflösung zwischen 12-15 Bit zu wählen, idealerweise so nahe wie möglich an der 15-Bit-Auflösung.
- Berechne den minimalen Strom LSB (15 Bit Auflösung = 32767):
  - $LSB_{minimum} = \frac{I_{max\ erwartet}}{32767} = \frac{3, 2A}{32767} = 97, 6\ \mu A$

- Wähle einen aktuellen LSB-Wert, wobei LSB<sub>minimum</sub> < LSB<sub>erwartet</sub> < LSB<sub>maximum</sub>

## Aus dem Datenblatt:

"Beachten Sie, dass die Ergebnisse die höchste Auflösung haben, wenn das minimale LSB gewählt wird. Normalerweise wird ein LSB so gewählt, dass es dem minimalen LSB-Wert am nächsten kommt."

# Wählen wir LSB<sub>erwartet</sub> = 98µA

Berechnen den Wert des Kalibrierregisters: (Cal.Reg)

Cal. Reg = 
$$\begin{pmatrix} 0,04096 \\ \overline{LSB_{erwartet} * R_{Shunt}} \end{pmatrix}$$
  
=  $\frac{0,04096}{98 \ \mu A * 0,1} = 4222 = 0x107E$ 

Der Wert für das Kalibrierregister (05) ist 4222. Dabei handelt es sich um eine Dezimalzahl, umgerechnet auf hex ergibt sich 0x107E. Im Programm tragen wir diesen Wert ein. Es sind weiter Berechnungen möglich, die ich nicht weiter führen möchte. Bei Interesse im Datenblatt des Herstellers nachlesen.

BT - Der I<sup>2</sup>C Bus und der INA219 (Software 2)

### Sehen wir uns das Programm genauer an:

/\* ATB\_I2C\_Strommessung\_Prg2.c \* Created: 07.04.2018 19:00:28 Author : Hans-Joachim Seeger \*/

// Meine Hardware: NT2, Board1 mit ATm 1284p, LCD Display, INA219 Modul

#include <stdbool.h> #include <avr/pgmspace.h> #include "main.h" #include <util/delay.h> #include "i2clcd.h" #include "i2cmaster.h" #include "avr/io.h" #include "util/delay.h" #include "avr/interrupt.h" #include "stdlib.h" #define calibration 0x107E uint16\_t msb\_strom; uint16\_t lsb\_strom; uint16\_t strom\_wrd; uint16\_t strom\_anz; uint16\_t msb\_spannung; uint16\_t lsb\_spannung; uint16\_t spannung\_wrd; uint16\_t spannung\_anz; uint16\_t spannung\_anz1; uint16\_t spannung\_anz2; uint16\_t spannung\_anz3; uint16\_t spannung\_anz4; uint16\_t spannung\_anz5; uint16\_t spannung\_anz6; uint16\_t spannung\_anz7; uint16\_t msb\_power; uint16\_t lsb\_power; uint16\_t power\_wrd; uint16\_t power\_anz; char Buffer[30]; void anzeige\_1(void) { lcd\_printlc(1,2,"Strommessung"); lcd\_printlc(2,3,"Programm 2"); lcd\_printlc(3,1,"mit INA219 Modul"); lcd\_printlc(4,5,"(by AS)"); } void anzeige\_2(void) { lcd\_printlc(1,1,"U Shunt"); lcd\_printlc(1,15,"mV");

#### // Angabe Adressen

#### // Cal Reg 0x107E

// Oberes Strom-Byte // Unteres Strom-Byte // Ganzes Strom-Wort // Ganzes Strom-Anzeige // Oberes Spannungs-Byte // Unteres Spannungs-Byte // Ganzes Spannungs-Wort // Ganzes Spannungs-Anzeige // Ganzes Spannungs-Anzeige // Ganzes Spannungs-Anzeige // Ganzes Spannungs-Anzeige // Ganzes Spannungs-Anzeige // Ganzes Spannungs-Anzeige // Ganzes Spannungs-Anzeige // Ganzes Spannungs-Anzeige // Oberes Power-Byte // Unteres Power-Byte // Ganzes Power-Wort // Ganzes Power-Anzeige // Umwandlungs-Variable für LCD Anzeige // Anzeige erster Text // Zeile 1 // Zeile 2 // Zeile 3 // Zeile 4 // Anzeige zweiter Text // Zeile 1 // Zeile 1

```
lcd_printlc(2,1,"U Bus:");
                                            // Zeile 2
  lcd_printlc(2,16,"V");
                                            // Zeile 2
  lcd_printlc(2,11,",");
                                            // Zeile 2
  lcd_printlc(3,1,"Strom");
                                            // Zeile 3
  lcd_printlc(3,15,"mA");
                                            // Zeile 3
  lcd_printlc(4,1,"Power");
                                            // Zeile 4
                                            // Zeile 4
  lcd_printlc(4,15,"mW");
 }
int main(void)
{
  cli();
                                            // Interrupts deaktiviert
  i2c_init();
                                            // Starte I2C Bus
  lcd_init();
                                            // Starte I2CLCD
   // Display Befehle
  lcd_command(LCD_DISPLAYON | LCD_CURSOROFF | LCD_BLINKINGOFF);
                                            // Leere Display
  lcd_command(LCD_CLEAR);
                                            // Warte 2ms
  _delay_ms(2);
  anzeige_1();
  _delay_ms(3000);
  lcd_command(LCD_CLEAR);
                                            // Leere Display
                                            // Warte 2ms
  _delay_ms(2);
  anzeige_2();
                                            // Warte 100ms
  _delay_ms(100);
  // Kalibrierung eingabe
  i2c_start(adr_ina219);
                                            // Angabe Adresse
                                            // Angabe Calibration
  i2c_write(0x05);
  i2c_write (calibration >> 8);
                                            // MSB
  i2c_write(calibration & 0xFF );
                                            //LSB
  i2c_stop();
  while(1)
   {
    // Shunt voltage 01
    i2c_start(adr_ina219);
                                            // Angabe Adresse
    i2c_write(01);
                                            // Register Strom
    i2c_stop();
    i2c_start(adr_ina219 +1);
                                            // Auslesen Adresse + 1
    msb_strom = i2c_readAck();
                                            //...speichere oberes Bit
    lsb_strom = i2c_readNak();
                                            //...speichere unteres Bit
    i2c_stop();
    strom_wrd = (msb_strom << 8 | lsb_strom); // Zusammensetzung von o. & u. Byte
    strom_anz = strom_wrd / 8;
                                           //Berechne Strom
    if (strom_anz == 8191)
     {
       strom_anz = 0;
     }
    itoa(strom_anz, Buffer, 10 );
    lcd printlc(1,10," ");
    lcd_printlc(1,10,Buffer);
```

```
// Bus voltage 02
i2c_start(adr_ina219);
                                       // Angabe Adresse
i2c_write(0x02);
                                       // Register Spannung
i2c_stop();
                                       // Auslesen Adresse + 1
i2c_start(adr_ina219 +1);
msb_spannung = i2c_readAck();
                                       //...speichere oberes Bit
lsb_spannung = i2c_readNak();
                                       //...speichere unteres Bit
i2c_stop();
spannung_wrd = (msb_spannung << 8 | lsb_spannung); // Zusammensetzung von o. & u. Byte</pre>
                                       // Berechnung Wert Spannung / 2
spannung_anz = spannung_wrd / 2;
spannung_anz1 = spannung_anz % 10;
                                       // 4. Zahl Berechnung
spannung_anz2 = spannung_anz / 10;
spannung_anz3 = spannung_anz2 % 10; // 3. Zahl Berechnung
spannung_anz4 = spannung_anz2 / 10;
spannung_anz5 = spannung_anz4 % 10; // 2. Zahl Berechnung
spannung_anz6 = spannung_anz4 / 10;
spannung_anz7 = spannung_anz6 % 10; // 1. Zahl Berechnung
itoa(spannung_anz7, Buffer, 10);
                                       // 1. Zahl Anzeige
lcd_printlc(2,10," ");
lcd_printlc(2,10,Buffer);
itoa(spannung_anz5, Buffer, 10);
                                       // 2. Zahl Anzeige
lcd_printlc(2,12," ");
lcd_printlc(2,12,Buffer);
itoa(spannung_anz3, Buffer, 10);
                                       // 3. Zahl Anzeige
lcd_printlc(2,13," ");
lcd_printlc(2,13,Buffer);
itoa(spannung_anz1, Buffer, 10);
                                       // 4. Zahl Anzeige
lcd_printlc(2,14," ");
lcd_printlc(2,14,Buffer);
// Current 04
i2c_start(adr_ina219);
                                       // Angabe Adresse
i2c_write(04);
                                       // Register Strom
i2c_stop();
i2c_start(adr_ina219 +1);
                                       // Auslesen Adresse + 1
                                       //...speichere oberes Bit
msb_strom = i2c_readAck();
                                       //...speichere unteres Bit
lsb_strom = i2c_readNak();
i2c_stop();
strom_wrd = (msb_strom << 8 | lsb_strom); // Zusammensetzung von o. & u. Byte
strom_anz = strom_wrd / 8;
                                       // Berechnung Wert Strom / 8
if (strom_anz == 8191)
                                       //Begrenzung Anzeige
 {
  strom_anz = 0;
 }
itoa(strom_anz, Buffer, 10);
lcd_printlc(3,10," ");
lcd_printlc(3,10,Buffer);
```

```
// Power 03
   i2c_start(adr_ina219);
                                         // Angabe Adresse
   i2c_write(0x03);
                                         // Register Power
   i2c_stop();
   i2c_start(adr_ina219 +1);
                                         // Auslesen Adresse + 1
   msb_power = i2c_readAck();
                                         //...speichere oberes Bit
   lsb_power = i2c_readNak();
                                         //...speichere unteres Bit
   i2c_stop();
   power_wrd = (msb_power << 8 | lsb_power); // Zusammensetzung von o. & u. Byte
   power_anz = power_wrd * 2;
                                         // Wert Spannung / 2
   itoa(power_anz, Buffer, 10);
   lcd_printlc(4,10," ");
   lcd_printlc(4,10,Buffer);
  }
}
                                           Solution 'ATB_I2C_Strommessung_Prg2' (1 project)
                                           ATB_I2C_Strommessung_Prg2
                                             Dependencies
      Diese Dateien müssen
                                             Output Files
      eingebunden werden
                                             Libraries
                                                C ATB_Strommessung_Prg1.c
                                                c i2clcd.c
                                                i2clcd.h
                                                i2cmaster.h
```

main.h
 twimaster.c

Einige Teile des Textes wurden zur besseren Übersicht **farblich** gestaltet. Die Nutzung erfolgt auf eigenes Risiko.

Ich wünsche viel Spaß beim Bauen und programmieren

Achim

<u>myroboter@web.de</u>